## COME GIUSTIFICARE LE ASSENZE TRAMITE IL REGISTRO ARGO

Accedere al registro dal computer, con le proprie credenziali.

Andare nella sezione Servizi Alunno

Quindi sulla A come indicato dalla freccia

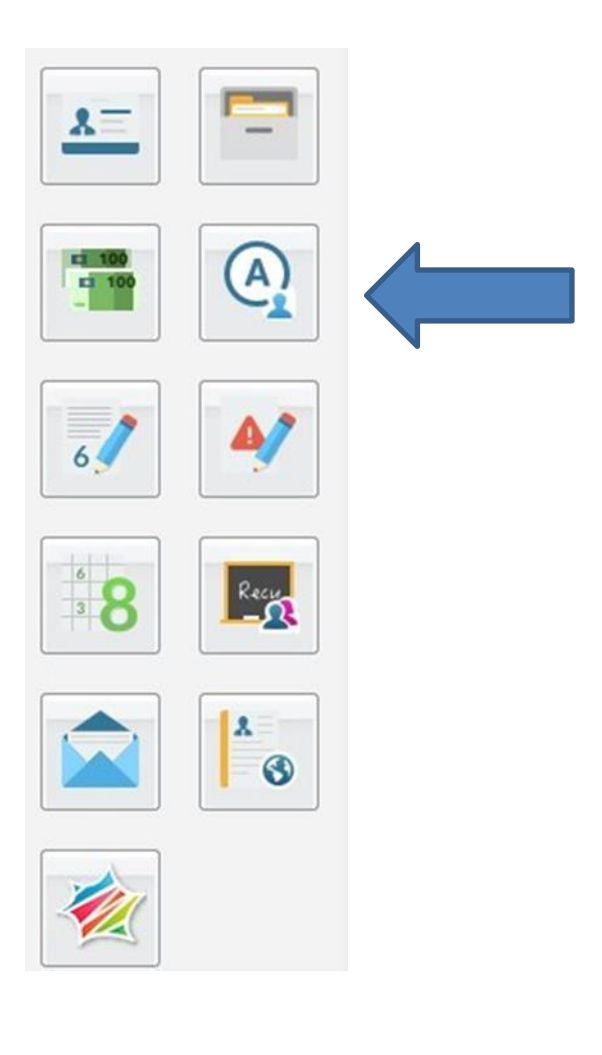

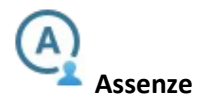

Visualizza le assenze e i ritardi giornalieri dell'alunno. In modalità accesso genitore, è possibile giustificare

l'assenza cliccando sul pulsante

| Assenze Giornaliere |                  |                                                             |   |  |
|---------------------|------------------|-------------------------------------------------------------|---|--|
| Assenze             | Uscite           | Ritardi                                                     |   |  |
|                     | 01/10/2014 💅     |                                                             | ŕ |  |
|                     | 03/10/2014 💅     |                                                             |   |  |
|                     |                  | 22/10/2014                                                  |   |  |
|                     |                  | 23/10/2014 🧐                                                | = |  |
| 24/10/2014 📝        |                  |                                                             |   |  |
| 03/11/2014 Ӯ        |                  |                                                             |   |  |
| 07/11/2014          |                  |                                                             |   |  |
| 10/11/2014          |                  |                                                             |   |  |
| 11/11/2014          |                  |                                                             |   |  |
|                     | 12/11/2014       |                                                             |   |  |
|                     | 10/11/01/        |                                                             | - |  |
| 🕜 Giustifica 🍖 A    | Assenze per Mese | Totale Assenze: 12<br>Totale Uscite: 4<br>Totale Ritardi: 2 |   |  |

È possibile giustificare le assenze anche cumulativamente selezionando una o più istanze (devono essere dello stesso tipo, es. tutte assenze o tutti ritardi o permessi). È inoltre possibile addurre una motivazione discorsiva alla giustificazione.

| Giustifica Assenze |              |                     |                     | *          |
|--------------------|--------------|---------------------|---------------------|------------|
| Giustifica         | Data Assenza | Evento              | Descrizione Assenza |            |
|                    | 03/09/2014   | Assenza             |                     |            |
|                    | 04/09/2014   | Assenza             |                     |            |
|                    | 05/09/2014   | Assenza             |                     |            |
|                    | 09/09/2014   | Ingresso in Ritardo |                     |            |
|                    | 26/09/2014   | Assenza             | Uscita autorizzata  |            |
|                    | 29/09/2014   | Ingresso in Ritardo | Ingresso in 2ª ora  |            |
|                    | 06/10/2014   | Uscita anticipata   |                     |            |
|                    | 09/10/2014   | Uscita anticipata   |                     |            |
|                    | 13/10/2014   | Assenza             |                     |            |
|                    |              |                     |                     |            |
|                    |              |                     |                     |            |
|                    |              |                     |                     |            |
|                    |              |                     |                     |            |
|                    |              |                     |                     |            |
| ma.<br>Motivo      | attia.       |                     |                     |            |
|                    |              |                     |                     |            |
|                    |              |                     |                     |            |
|                    |              |                     |                     | ؇ Conferma |

Inserire il motivo dell'assenza e cliccare su conferma. Fatto!

Oppure si può giustificare dal cellulare seguendo le indicazioni del seguente link.

https://drive.google.com/file/d/1\_yLq2myQqhaSdnj6bCToQUj-Z9RaC-jC/view?usp=sharing